リモコン操作ガイド

本書ではリモコンの操作と機能について説明しています。

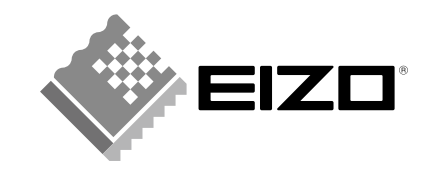

リモコンの準備

### ■乾電池の入れかた

1. リモコンの底面を上にし、矢印の方向にスライドさせ、 カバーを取り外します。

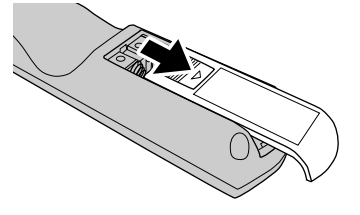

2. 単4形乾電池を入れ、カバーを元に戻します。

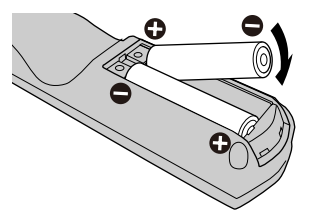

■リモコン受信範囲

リモコンは図の範囲から操作してください。

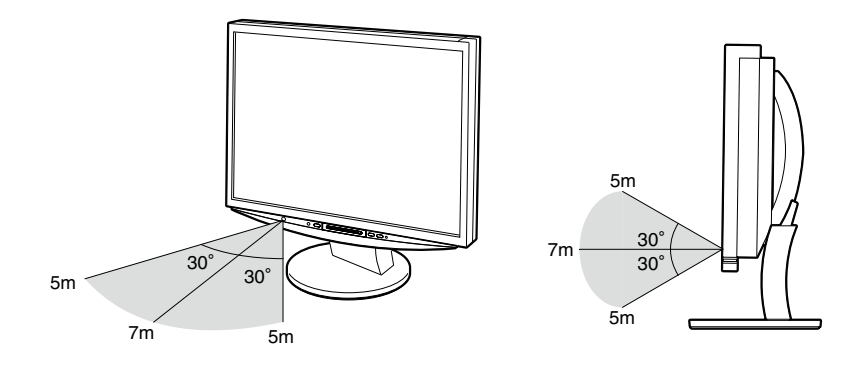

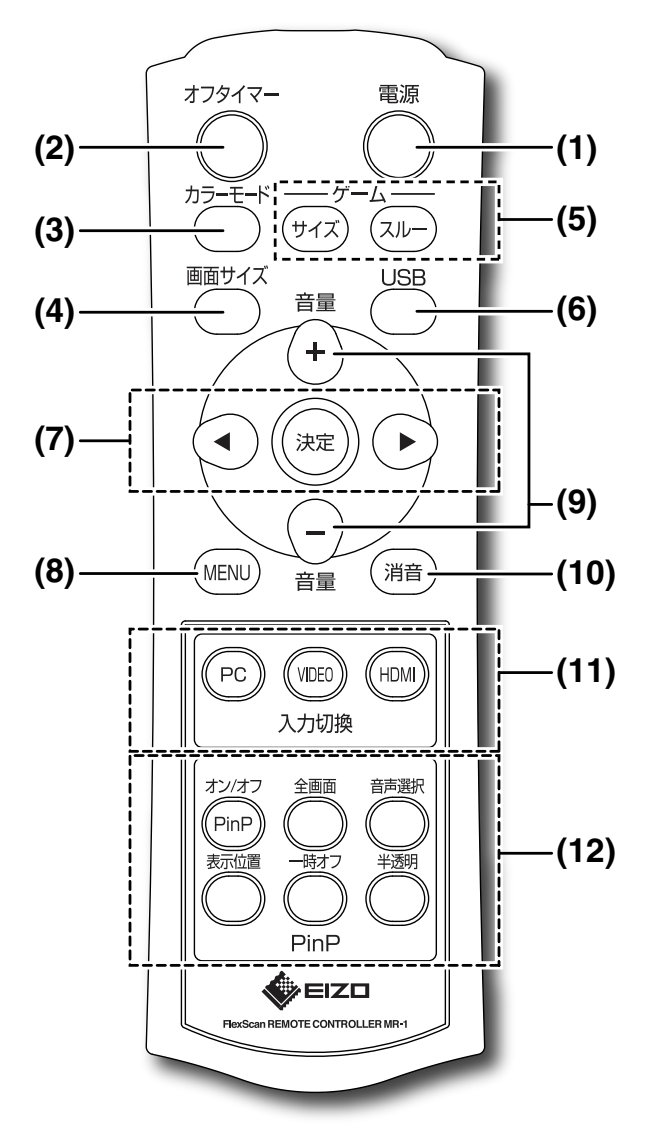

(1) **電源** 電源を入 / 切します。

(2) オフタイマー

モニターの電源が切れるまでの時間を設定することよって、設定した時間が経過すると自動的にモニターの電源が 切れます。

ボタンを押すたびに設定が切り換わります。(無効~180 分(15分ごと))

参考

- ・ 電源が切れる1分前に「まもなく電源が切れます。」と表示されます。
- ・設定を「無効」にするとオフタイマーは解除されます。
  ・残り時間を確認するときは、再度ボタンを押してください。

(3) カラーモード

カラーモードを切り換えます。

ボタンを押すたびに設定が切り換わります。

### [PC 入力時]

| 設定値                     | 状態                            |
|-------------------------|-------------------------------|
| テキスト                    | 文書作成や表計算などの文字表示に適しています。       |
| ピクチャー                   | 写真やイラストなどの画像表示に適しています。        |
| ムービー                    | 動画の再生に適しています。                 |
| sRGB                    | sRGB 対応の周辺機器と色を合わせる場合に適しています。 |
| ゲーム (PC)                | ゲーム画像の表示に適しています。              |
| カスタム(xxx <sup>*</sup> ) | お好みの設定にすることができます。             |

[HDMI/VIDEO 入力時]

| 設定値                       | 状態                      |
|---------------------------|-------------------------|
| スタンダード                    | 標準的な映像表示に設定されています。      |
| シネマ                       | 映画などの映像に適した表示に設定されています。 |
| ダイナミック                    | メリハリのあるくっきりとした表示に設定されてい |
|                           | ます。                     |
| ゲーム                       | ゲーム画像に適した表示に設定されています。   |
| カスタム (xxx <sup>**</sup> ) | お好みの設定にすることができます。       |
|                           |                         |

\* そのときに選択している入力が表示されます。

# (4) 🔵 画面サイズ

画面の表示サイズを切り換えます。ボタンを押すたびに設定が切り換わります。

[PC 入力時]

| 設定値       | 状態                                                                             |
|-----------|--------------------------------------------------------------------------------|
| フル        | 画面全体に画像を表示します。ただし、拡大比率は縦・                                                      |
| スクリーン     | 横一定ではないため、表示画像に歪みが見られる場<br>合があります。                                             |
| 拡大        | 画面全体に画像を表示します。ただし、拡大比率を縦・<br>横一定にするため、水平・垂直のどちらかの方向に<br>画像が表示されない部分が残る場合があります。 |
| 2×ノーマル    | 「ノーマル」時の表示サイズを縦横比2倍に拡大して<br>表示します。(入力信号の解像度が860×600以内の<br>場合のみ)                |
| ノーマル      | 設定した解像度のままの大きさで画像が表示されま<br>す。                                                  |
| (例:720×48 | 0 を表示した場合)                                                                     |

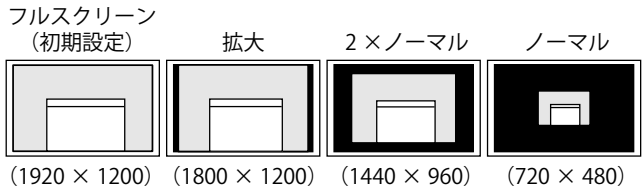

# か切り換わります。

| 設定値         | 状態                                                                |  |  |
|-------------|-------------------------------------------------------------------|--|--|
| 4:3         | 4:3の画面で表示します。画面の左右に黒帯が表示<br>されます。16:9サイズの映像は横に圧縮されます。             |  |  |
| レター<br>ボックス | レターボックスの上下の黒帯部分をカットして、映<br>像を画面全体に表示します。レターボックス以外は<br>上下の一部が切れます。 |  |  |
| 16:9        | 16:9の画面で表示します。映像の左右が一部切れま<br>す。4:3サイズの映像は横に広がります。                 |  |  |

#### 注意点

- 1080i/720p/1080p の信号入力時は、自動的に画面サイズが「16:9」 に固定され、設定を切り換えることができません。
- ・ HDMI/VIDEO 入力に接続したゲーム機の画像を表示している場合 は、ゲームの「サイズ」切換をご利用ください(次ページ参照)。

#### 参考

- HDMI/VIDEO 入力時は、次のような画面サイズの設定方法もあります。 - 「画面サイズ自動切換」
- 画面サイズを自動で切り換える(取扱説明書 P24) - 「画面表示率」
- 画面の表示率を切り換える(取扱説明書 P24)

HDMI/VIDEO 入力時の「画面サイズ」 / ゲーム画像表示時の「サイズ」切り換え時の画面の見えかたについては、P4 をご覧ください。

(HDMI/VIDEO 入力に接続したゲーム画像を表示している場合)

### (<sup>サイズ</sup>)**サイズ**

画面の表示サイズを切り換えます。ボタンを押すたびに設定が切り換わります。

| 設定値                   | 状態                                     |
|-----------------------|----------------------------------------|
| ポータブル(VIDEO1/2 入力時のみ) | プレイステーション・ポータブルの画像を表示するときに選択します。       |
| リアル                   | 入力信号の解像度のままの大きさで表示します。                 |
| アスペクト 4:3             | 入力信号の垂直解像度を基準にして、4:3の画面で表示します。         |
| アスペクト 16:9            | 入力信号の垂直解像度を基準にして、16:9の画面で表示します。        |
| 2×リアル                 | 「リアル」時の表示サイズを縦横比2倍に拡大して表示します。          |
| 2 ×アスペクト 4:3          | 「アスペクト4:3」時の表示サイズを縦横比2倍に拡大して表示します。     |
| 2 ×アスペクト 16:9         | 「アスペクト 16:9」時の表示サイズを縦横比 2 倍に拡大して表示します。 |

# (JU-) **ZU-**

スルーモードに切り換えます。もう一度ボタンを押すと元の状態に戻ります。

\* スルーモードとは:画像表示までの遅延を最小にしたモードのことです。

(HDMI 入力に接続したゲーム機から 1080p/24Hz の信号が入力されている場合はスルーモードへの切り換えはできません。また、スルーモー ド時に 1080p/24Hz の信号が入力された場合は、信号が入力されている間、設定が自動的に元の状態に戻ります。)

# (6) USB

(PC 入力時)

使用するコンピュータの入力に合わせて USB 設定を切り換 えます。

| ボタンを押すと USB メニューが表示されますので、 | (        |
|----------------------------|----------|
| / (▶)で設定を選択して()速定)を押します。   | $\smile$ |

### 注意点

設定の切り換え時、確認メッセージが表示されることがあります。 メッセージ:

「USB 設定を切り換えると、現在選択中の PC との USB 接続は切断されます。切り換えを実行しますか?」

メッセージが表示された場合は、次の点に注意してください。

- 記憶装置を接続している場合は取り外す
- 音楽再生アプリケーションなどが起動している場合は終了させる (詳しくは、取扱説明書 P14 をご覧ください。)

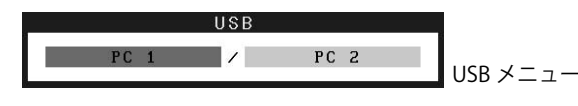

決定

# 

設定メニュー(取扱説明書 P11)を表示 / 終了します。

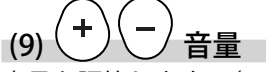

音量を調節します。(0~30)

# (10) (消音) 消音

音声を一時的に消します。もう一度ボタンを押すか音量 (+)を押して音量を上げると、音声が出ます。

# (11) 入力切換

入力を切り換えます。

ボタンを押すたびに入力が変わります。

| ボタン   | 入力                |
|-------|-------------------|
| PC    | PC 1 / PC 2       |
| VIDEO | VIDEO 1 / VIDEO 2 |
| HDM   | HDMI 1 / HDMI 2   |

(12) PinP (ピクチャーインピクチャー)

# (PinP)オン/オフ

PinP 表示のオン / オフを切り換えます。

\* PinP 表示とは: PC 入力画面(親画面)の一部に HDMI/VIDEO 入力 画面(子画面)を同時に表示することです。

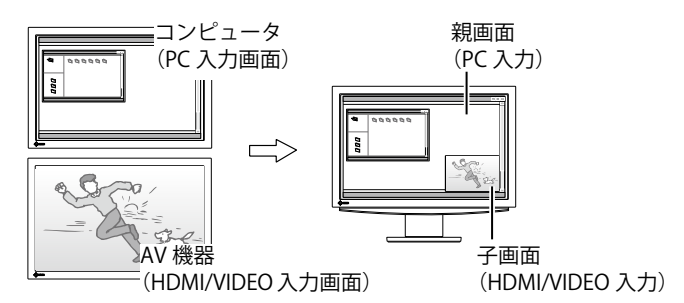

### 注意点

- ・ HDMI/VIDEO 入力画面を親画面、PC 入力画面を子画面とすること はできません。
- ・ PinP 表示をオフすると親画面側の1 画面表示になります。

#### 参考

 PinP 表示時に「画面サイズ」を押すと、子画面の画面サイズを切り 換えることができます。(入力信号が 1080i/720p/1080p の場合は 「16:9」に固定されます。)

・ PinP 表示時のカラーモードは PC 入力のモード設定が適用されます。

### )全画面

子画面を全画面で表示します。もう一度ボタンを押すと元の PinP 表示に戻ります。

## )音声選択

PinP 表示時の出力音声を切り換えます。

ボタンを押すたびに設定が切り換わります。(親画面音声 / 子画面音声 / 親・子画面 MIX 音声)

## )表示位置

子画面の表示位置を切り換えます。

ボタンを押すたびに設定が切り換わります。(右上 / 左下 / 右下 / 左上)

## ────────

一時的に子画面の表示だけを消します。出力音声は「音声 選択」で設定された音声のままです。もう一度ボタンを押 すと元の PinP 表示に戻ります。

# \_\_\_\_\_**半透明**

子画面の透明度合いを設定します。 ボタンを押すたびに設定が切り換わります。(0:透明にし ない~3:透明度大)

# ご参考に: 「画面サイズ」 / ゲーム 「サイズ」設定時の画面の見えかた

#### [HDMI/VIDEO 入力時の画面サイズ]

| 入力信号:アスペクト比 | 4:3                   | 4:3 レターボックス           |                       | 16:9               |  |
|-------------|-----------------------|-----------------------|-----------------------|--------------------|--|
| ()=~~)      | (480i/480p/576i/576p) | (480i/480p/576i/576p) | (480i/480p/576i/576p) | (1080i/720p/1080p) |  |
| 設定値         |                       |                       |                       |                    |  |
| 4:3         |                       |                       |                       | _                  |  |
| レターボックス     |                       |                       |                       | _                  |  |
| 16:9        |                       | 3 C C C               |                       |                    |  |

\*上記は画面表示率(取扱説明書 P24)の設定が初期設定のときの見えかたになります。 -初期設定:480i/480p/576i/576p 信号のとき「標準」、1080i/720p/1080p 信号のとき「フル」

#### [ゲーム画像の画面サイズ(HDMI/VIDEO 入力に接続している場合)]

| 入力信号:アスペクト比<br>(フォーマット)<br>設定値         | 4:3<br>(480i/480p) | レターボックス [ ゲーム画面 ]<br>(480i/480p) | 16 : 9<br>(480i/480p) |
|----------------------------------------|--------------------|----------------------------------|-----------------------|
| ポータブル <sup>※</sup><br>(VIDEO1/2 入力時のみ) | 「4:3」の画面サイズと同様     |                                  | 「16:9」の画面サイズと同様       |

\* 576i/576p の信号には対応していません。

\* 1080i/720p/1080pの信号の場合は、「16:9」の画面サイズに固定されます。

\*「ポータブル」選択時は、画面表示率(取扱説明書 P24)が「フル」に固定されます。

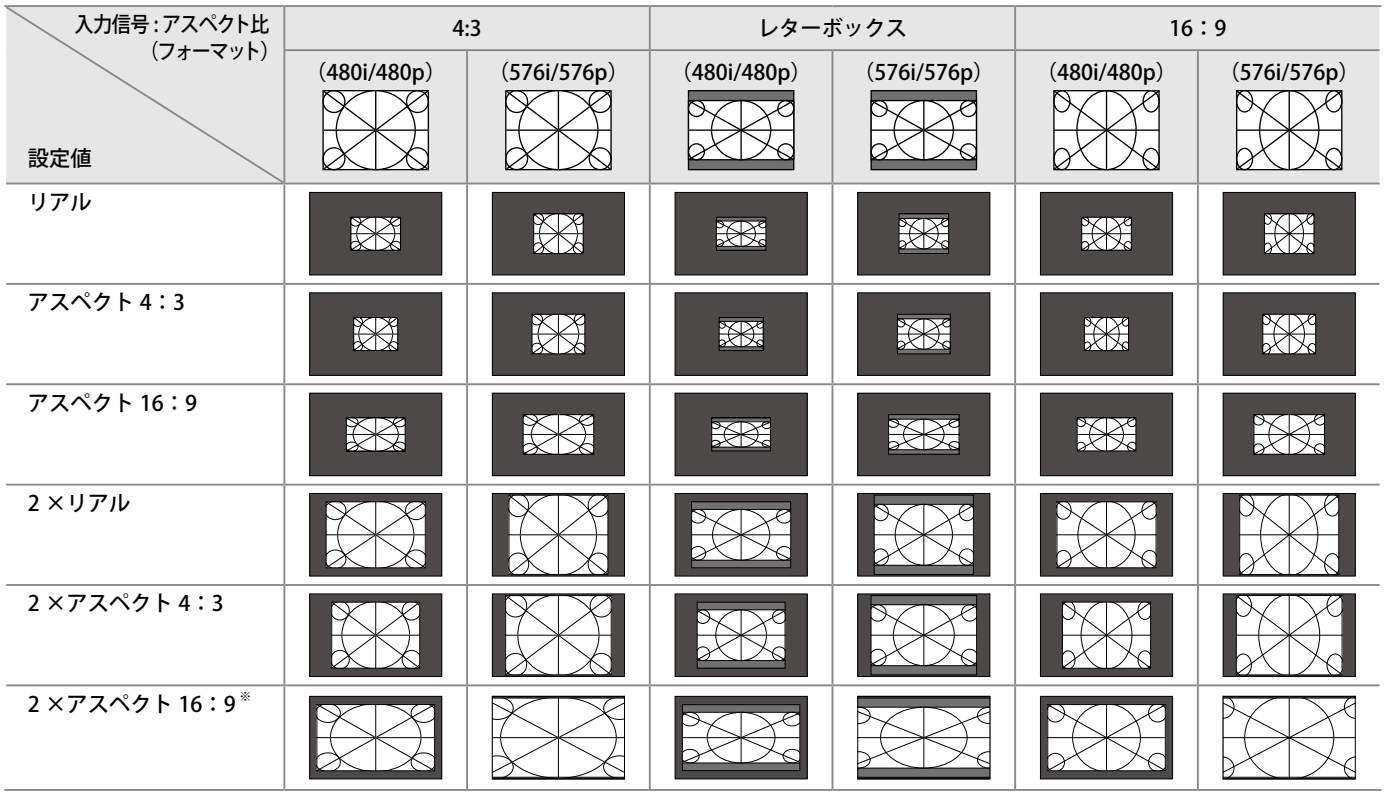

\* 576i/576p の信号の場合は、画面の左右が切れます。

\* 1080i/720p/1080pの信号の場合は、「16:9」の画面サイズに固定されます。

HDMI、HDMI ロゴおよび High-Definition Multimedia Interface は HDMI Licensing LLC の商標または登録商標です。 プレイステーション・ポータブルは株式会社ソニー・コンピュータエンタテインメントの商品です。プレイステーションは同社の登録商標です。 EIZO は株式会社ナナオの日本およびその他の国における登録商標です。